## Assinatura com Certificado Digital

**Realizando Assinatura com Certificado Digital** 

a) Na tela de Assinatura de Documentos do SEI clique na opção "Certificado Digital":

| SEI - Assinatura de Documento - Mozilla Firefox | >       |
|-------------------------------------------------|---------|
| Assinatura de Documento                         |         |
|                                                 | Assinar |
| rgão do Assinante:                              |         |
| ssinant <u>e</u> :                              |         |
| argo / <u>F</u> unção:                          |         |
|                                                 | ×       |
| enha ou Certificado Digital                     |         |
|                                                 |         |
|                                                 |         |
|                                                 |         |
|                                                 |         |
|                                                 |         |
|                                                 |         |

b) Na próxima tela clique no botão "Disponibilizar dados para o assinador":

| SEI - Assinatura de Documento - Mozilla Firefox                                                                                     | - | × |
|----------------------------------------------------------------------------------------------------|---|---|
| Assinatura de Documento                                                                                                    |   | ^ |
| Para prosseguir disponibilize os dados de assinatura e execute o programa Assinador d<br>Documentos com Certificado Digital do SEI. | e |   |
| Disponibilizar dados para o assinador                                                                                               |   |   |
|                                                                                                    |   |   |
|                                                                                                    |   |   |
|                                                                                                    |   |   |
|                                                                                                    |   | Ŷ |

c) No programa Assinador de Documentos com Certificado Digital do SEI solicite o processamento clicando no botão "Processar dados de assinatura...":

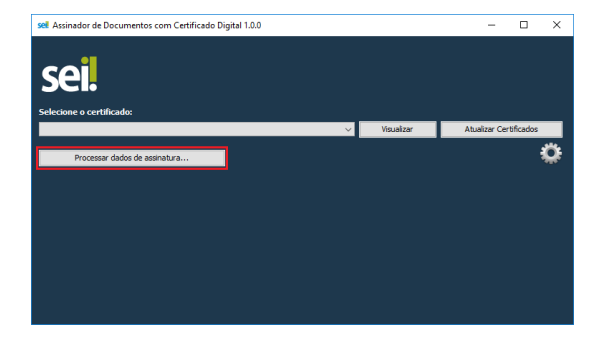

d) Após a exibição dos documentos proceda com a assinatura por meio do botão "Assinar Documentos":

| sell Assinador de Documentos com Certificado Digital 1.0.0 — 🗆 🖸 |           |           |            |               | ×         |   |
|------------------------------------------------------------------|-----------|-----------|------------|---------------|-----------|---|
| Seeil.                                                           |           |           |            |               |           |   |
|                                                                  |           | Ý         | Visualizar | Atualizar Cer | tificados |   |
| Documentos para assinatura:                                      |           |           |            |               |           | _ |
| Processo                                                         | Documento |           | Tipo       | Data d        | e Geração |   |
| 0000032-82.2018.4.04.8000                                        | 0043192   | Relatório |            | 22/0          | 1/2018    | _ |
|                                                                  |           |           |            |               |           |   |
| Assinar Documentos Cancelar                                      |           |           |            |               | ;         | ¢ |

*OBS: o programa assinador pode ser mantido aberto para realização de outras assinaturas.* 

Instalando o Assinador de Documentos com Certificado Digital do SEI

É necessário que o Java 8 ou superior esteja instalado.

Executar os procedimentos abaixo de acordo com o Sistema Operacional utilizado:

• Windows

a) Clique <u>aqui</u> para fazer o download da versão 1.1.0 do programa de instalação;

b) Após execute o arquivo baixado:

| 🛃 Assinador SEI - Programa de Instalação                                                                                                    |                                | -                    |       | ×          |
|----------------------------------------------------------------------------------------------------|--------------------------------|----------------------|-------|------------|
| Colorizon e Lovel de Doction                                                                                                    |                                |                      |       |            |
| Selectorie o Local de Destino                                                                                                    |                                |                      |       |            |
| Unde Assinador SEL deve ser instalado?                                                                                                    |                                |                      |       |            |
|                                                                                                    |                                |                      |       |            |
| O Programa de Instalação Instalara Assinador SE                                                                                                    | I na seguinti                  | e pasta              |       |            |
| Para continuar, dique em Avançar. Se você deseja escolh<br>dique em Procurar.                                                                                                    | er uma pasta                   | a difere             | nte,  |            |
| C:\Program Files (x86)\Assinador SEI                                                                                                    |                                | P <u>r</u> o         | curar |            |
|                                                                                                    |                                |                      |       |            |
|                                                                                                    |                                |                      |       |            |
|                                                                                                    |                                |                      |       |            |
|                                                                                                    |                                |                      |       |            |
|                                                                                                    |                                |                      |       |            |
|                                                                                                    |                                |                      |       |            |
|                                                                                                    | disco.                         |                      |       |            |
| São necessários pelo menos 216,3 MB de espaço livre em o                                                                                                    |                                |                      |       |            |
| São necessários pelo menos 216,3 MB de espaço livre em o                                                                                                    |                                |                      |       |            |
| São necessários pelo menos 216,3 MB de espaço livre em o                                                                                                    | <u>A</u> vança                 | r >                  | Can   | celar      |
| São necessários pelo menos 216,3 MB de espaço livre em o                                                                                                    | <u>A</u> vança                 | r >                  | Can   | celar      |
| São necessários pelo menos 216,3 MB de espaço livre em (                                                                                                    | <u>A</u> vança                 | r >                  | Can   | celar      |
| São necessários pelo menos 216,3 MB de espaço livre em e                                                                                                    | <u>A</u> vança                 | r >                  | Can   | celar      |
| São necessários pelo menos 216,3 MB de espaço livre em r<br>el Assinador SEI - Programa de Instalação                                                                                                    | <u>A</u> vança                 | r >                  | Can   | celar<br>× |
| São necessários pelo menos 216,3 MB de espaço livre em o<br>el Assinador SEI - Programa de Instalação                                                                                                    | <u>A</u> vança                 | r >                  | Can   | celar<br>× |
| São necessários pelo menos 216,3 MB de espaço livre em r<br>el Assinador SEI - Programa de Instalação<br>Selecionar Tarefas Adicionais                                                                                                    | <u>A</u> vança                 | r >                  | Can   | celar<br>× |
| São necessários pelo menos 216,3 MB de espaço livre em r<br>el Assinador SEI - Programa de Instalação<br>Selecionar Tarefas Adicionais<br>Quais tarefas adicionais devem ser executadas?                                                                                                    | Avança                         | -                    | Can   | celar<br>× |
| São necessários pelo menos 216,3 MB de espaço livre em r<br>el Assinador SEI - Programa de Instalação<br>Selecionar Tarefas Adicionais<br>Quais tarefas adicionais devem ser executadas?                                                                                                    | Avança                         | -                    | Can   | celar<br>× |
| São necessários pelo menos 216,3 MB de espaço livre em r<br>el Assinador SEI - Programa de Instalação<br>Selecionar Tarefas Adicionais<br>Quais tarefas adicionais devem ser executadas?<br>Selecione as barefas adicionais que você despia que o Proj<br>secuento tabla Adeiconais que você despia que o Proj                                                                  | Avança<br>grama de In:         | r ><br>              | Can   | celar<br>× |
| São necessários pelo menos 216,3 MB de espaço livre em r<br>el Assinador SEI - Programa de Instalação<br>Selecionar Tarefas Adicionais<br>Quais tarefas adicionais devem ser executadas?<br>Selecione as tarefas adicionais que você deseja que o Prog<br>enquanto instala Assinador SEI e clique em Avançar.                                                                   | <u>Avança</u><br>grama de Inc  | r ><br>—             | Can   | celar<br>× |
| São necessários pelo menos 216,3 MB de espaço livre em r<br>el Assinador SEI - Programa de Instalação<br>Selecionar Tarefas Adicionais<br>Quais tarefas adicionais devem ser executadas?<br>Selecione as tarefas adicionais que você deseja que o Proj<br>enquanto instala Assinador SEI e dique em Avançar.<br>Écones adicionais:                                              | <u>Avança</u><br>grama de Inc  | r ≻<br>−<br>stalaçã  | Can   | celar<br>× |
| São necessários pelo menos 216,3 MB de espaço livre em r<br>el Assinador SEI - Programa de Instalação<br>Selecionar Tarefas Adicionais<br>Quais tarefas adicionais devem ser executadas?<br>Selecione as tarefas adicionais que você deseja que o Proj<br>enquanto instala Assinador SEI e clique em Avançar.<br>Ícones adicionais:<br>La Tictiru im come na Área de Trabalho   | <u>A</u> vança<br>grama de In  | r ≻<br>—             | Can   | celar<br>× |
| São necessários pelo menos 216,3 MB de espaço livre em r<br>ell Assinador SEI - Programa de Instalação<br>Selecionar Tarefas Adicionais<br>Quais tarefas adicionais devem ser executadas?<br>Selecione as tarefas adicionais que você deseja que o Proj<br>enquanto instala Assinador SEI e clique em Avançar.<br>Ícones adicionais:<br>Ciar um ícone na Área de Trabalho       | <u>A</u> vança<br>grama de In: | r ><br>−−<br>stalaçã | Can   | celar<br>× |
| São necessários pelo menos 216,3 MB de espaço livre em o<br>el Assinador SEI - Programa de Instalação<br>Selecionar Tarefas Adicionais<br>Quais tarefas adicionais devem ser executadas?<br>Selecione as tarefas adicionais que você deseja que o Proj<br>enquanto instala Assinador SEI e clique em Avançar.<br>Ícones adicionais:<br>Cincie adicionais:<br>Cincie adicionais: | <u>A</u> vança<br>grama de In  | r >                  | Can   | celar<br>× |
| São necessários pelo menos 216,3 MB de espaço livre em r<br>el Assinador SEI - Programa de Instalação<br>Selecionar Tarefas Adicionais<br>Quais tarefas adicionais devem ser executadas?<br>Selecione as tarefas adicionais que você deseja que o Prog<br>enquanto instala Assinador SEI e clique em Avançar.<br>Écones adicionais:<br>[] Criar um icone na Área de Trabalho    | <u>Avança</u>                  |                      | Can   | celar<br>X |
| São necessários pelo menos 216,3 MB de espaço livre em o<br>el Assinador SEI - Programa de Instalação<br>Selecionar Tarefas Adicionais<br>Quais tarefas adicionais de vem ser executadas?<br>Selecione as tarefas adicionais que você deseja que o Prog<br>enquanto instala Assinador SEI e clique em Avançar.<br>Écones adicionais:<br>Criar um icone na Área de Trabalho      | <u>Avança</u>                  | r > _                | Can   | celar<br>X |
| São necessários pelo menos 216,3 MB de espaço livre em r<br>el Assinador SEI - Programa de Instalação<br>Selecionar Tarefas Adicionais<br>Quais tarefas adicionais devem ser executadas?<br>Selecione as tarefas adicionais que você deseja que o Proj<br>enquanto instala Assinador SEI e clique em Avançar.<br>Ícones adicionais:<br>Cones adicionais:<br>Cones adicionais:   | Avança<br>grama de In:         | r > _                | Can   | celar<br>× |
| São necessários pelo menos 216,3 MB de espaço livre em o<br>el Assinador SEI - Programa de Instalação<br>Selecionar Tarefas Adicionais<br>Quais tarefas adicionais devem ser executadas?<br>Selecione as tarefas adicionais que você deseja que o Prog<br>enquanto instala Assinador SEI e clique em Avançar.<br>Ícones adicionais:<br>Cierrum icone na Área de Trabalho        | <u>A</u> vança                 | r > _                | Can   | celar<br>X |
| São necessários pelo menos 216,3 MB de espaço livre em o<br>el Assinador SEI - Programa de Instalação<br>Selecionar Tarefas Adicionais<br>Quais tarefas adicionais devem ser executadas?<br>Selecione as tarefas adicionais que você deseja que o Proj<br>enquanto instala Assinador SEI e dique em Avançar.<br>Ícones adicionais:<br>Ciner um ícone na Área de Trabalho        | <u>Avança</u><br>grama de In   | r > _                | Can   | te         |
| São necessários pelo menos 216,3 MB de espaço livre em r<br>el Assinador SEI - Programa de Instalação<br>Selecionar Tarefas Adicionais<br>Quais tarefas adicionais devem ser executadas?<br>Selecione as tarefas adicionais que você deseja que o Proj<br>enquanto instala Assinador SEI e clique em Avançar.<br>Écones adicionais:<br>[] Criar um icone na Área de Trabalho    | <u>A</u> vança                 | r >                  | Can   | celar<br>× |
| São necessários pelo menos 216,3 MB de espaço livre em o<br>el Assinador SEI - Programa de Instalação<br>Selecionar Tarefas Adicionais<br>Quais tarefas adicionais devem ser executadas?<br>Selecione as tarefas adicionais que você deseja que o Proj<br>enquanto instala Assinador SEI e clique em Avançar.<br>Ícones adicionais:<br>Ci Criar um icone na Área de Trabalho    | Avança                         | stalaçã              | Can   | celar<br>× |
| São necessários pelo menos 216,3 MB de espaço livre em o<br>el Assinador SEI - Programa de Instalação<br>Selecionar Tarefas Adicionais<br>Quais tarefas adicionais devem ser executadas?<br>Selecione as tarefas adicionais que você deseja que o Proj<br>enquanto instala Assinador SEI e clique em Avançar.<br>Ícones adicionais:<br>Col Criar um icone na Área de Trabalho   | <u>A</u> vança                 | stalaçã              | Can   | te         |
| São necessários pelo menos 216,3 MB de espaço livre em r<br>el Assinador SEI - Programa de Instalação<br>Selecionar Tarefas Adicionais<br>Quais tarefas adicionais devem ser executadas?<br>Selecione as tarefas adicionais que você deseja que o Pro<br>enquanto instala Assinador SEI e clique em Avançar.<br>Écones adicionais:<br>[] Criar um icone na Área de Trabalho     | Avançar                        | stalaçã              | Can   | te         |

SEI - Ajuda para Pesquisa

| sel Assinador SEI - Programa de Instalação —                                                                                                    | × |
|----------------------------------------------------------------------------------------------------|---|
| Pronto para Instalar<br>O Programa de Instalação está pronto para começar a instalação de Assinador<br>SEI no seu computador.                                                                                                    | B |
| Clique Instalar para iniciar a instalação, ou clique em Voltar se você quer revisar ou<br>alterar alguma configuração.                                                                                                    |   |
| Local de destino:  C:\Program Files (x86)\Assinador SEI                                                                                                    |   |
| Tarefae adiconais:<br>Icones adiconais:<br>Criar un ícone na Área de Trabalho                                                                                                    |   |
| ~                                                                                                    |   |
| <                                                                                                    |   |
| < <u>V</u> oltar Instalar Cancelar                                                                                                    |   |
| sell Assinador SEI - Programa de Instalação       -         Finalizando o Assistente de Instalação de Assinador SEI         Drograma de Instalação terminou de instalar Assinador SEI no seu computador. O programa pode ser iniciado dicando no no seu computador. O programa pode ser iniciado dicando no conse instalados.         Clauce em Concluir para sair do Programa de Instalação. | R |
| Conduir                                                                                                    |   |

c) Se tudo estiver correto o assinador será executado automaticamente após a instalação:

| sel Assinador de Documentos com Certificado Digital 1.0.0 |            | – 🗆 ×                  |
|-----------------------------------------------------------|------------|------------------------|
| sei.                                                      |            |                        |
| Selecione o certificado:                                  |            |                        |
| ×                                                         | Visualizar | Atualizar Certificados |
| Processor dedos de asinature                              |            | 0                      |

## • Linux ou MacOS

Clique aqui para fazer o download do arquivo JAR.

Para executar com o Java Runtime faça um duplo clique sobre o arquivo ou utilize a linha de comando:

java -jar assinador\_sei\_1.1.0.jar

*OBS: esta opção também pode ser utilizada no Windows caso ocorra algum problema com o programa de instalação.*